# **NIKKEI**

## ACTIECAMERA

Gebruikershandleiding

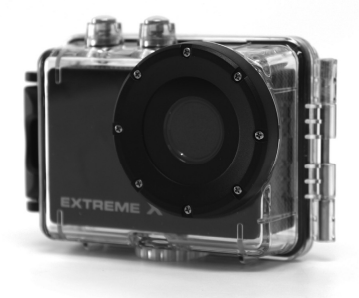

#### MODEL: EXTREME X5

## INHOUDSPAGINA

| Inhoudspagina                               | 46 |
|---------------------------------------------|----|
| Inleiding                                   | 47 |
| Veiligheidsinstructies                      | 47 |
| Belangrijke veiligheidsvoorzorgsmaatregelen | 49 |
| Productspecificaties                        | 50 |
| Inhoud                                      | 52 |
| Leer uw camera kennen                       | 53 |
| De actiecamera gebruiken                    | 55 |
| Actiecamera bediening                       | 56 |
| WIFI Modus                                  | 76 |
| Aansluitingen                               | 80 |
| De afstandsbediening gebruiken              | 82 |
| De montageaccessoires gebruiken             | 83 |
|                                             | 00 |

#### INLEIDING

Gefeliciteerd met de aankoop van uw nieuwe actiecamera.

Deze handleiding bevat belangrijke veiligheids- en gebruiksinformatie. Lees de instructies dus zorgvuldig door voordat u het apparaat in gebruik neemt om ongelukken te voorkomen en bewaar ze als naslagwerk. Volg deze belangrijke onderhouds- en gebruiksinstructies op.

## VEILIGHEIDSINSTRUCTIES

- De actiecamera mag niet zonder onderwater behuizing blootgesteld worden aan druppelend of spattend water, en objecten gevuld met vloeistoffen zoals vazen mogen niet op het apparaat geplaatst worden. Gebruik alleen op droge plaatsen.
- Houd de camera schoon. Bewaar de camera nooit naast een hittebron of in een vuile, vochtige of natte omgeving.

Houd de camera uit direct zonlicht.

- Druk niet te hard op de knoppen. Te hard drukken kan de camera beschadigen.
- Gebruik het apparaat niet in een uitzonderlijk droge omgeving.
- Gebruik de camera niet op plaatsen met hoge temperaturen (boven 40°C), en vooral 's zomers niet in een auto met de ramen gesloten.
- Stel de camera niet bloot aan heftige schokken, om schade te voorkomen, en laat het apparaat niet vallen.
- Probeer niet zelf de camera uit elkaar te halen of te repareren. Reparaties dienen uitgevoerd te worden door gekwalificeerd personeel.
- Koppel de camera los van de voeding voor u hem schoonmaakt.
- Gebruik een zachte, droge doek om de camera schoon te maken.

- Dit apparaat is niet bedoeld voor commercieel gebruik.
  Alleen voor huishoudelijk/persoonlijk gebruik.
- Haal het apparaat niet uit elkaar. Om het risico op een elektrische schok te vermijden mag u de behuizing nooit verwijderen. Het bevat geen onderdelen die u zelf kunt repareren. Laat reparatie over aan gekwalificeerde servicemonteurs.
- De USB kabel van de camera dient uit de computer verwijderd te worden wanneer het toestel langere tijd niet gebruikt wordt.

#### BELANGRIJKE

#### VEILIGHEIDSVOORZORGSMAATREGELEN

Om programmastoringen te voorkomen dient u de camera nooit zomaar los te koppelen van de PC als er een bestandsoverdracht plaatsvindt. Koppel de camera los van de PC als u hem schoonmaakt. Gebruik een zachte, droge doek om de camera schoon te maken. Haal de camera niet uit elkaar en gebruik geen alcohol, oplosmiddelen of benzine om de buitenkant van de camera schoon te maken.

Let op: We hebben alle moeite genomen een zo complete en nauwkeurige handleiding te produceren. We kunnen echter niet garanderen dat er geen fouten of omissies tijdens het drukken ontstaan zijn.

### PRODUCTSPECIFICATIES

- 5MP CMOS sensor
- Wi-Fi Module voor draadloos streamen naar een smartphone
- Gratis App beschikbaar op Google Play of iTunes
- Video resolutie: 1080P (1920x1080, 30 fps), 720P (1280x720, 30 fps), 720P (1280x720, 60 fps)
- Foto resolutie: 12 MP, 8 MP, 5 MP, 3 MP, 2 MP, VGA
- Groothoeklens

- Waterproof tot 45 m met behuizing
- 1,5" Scherm
- Uitbreidbaar Micro SD geheugen tot 32 GB
- 2,0Hoge snelheids interface USB 2.0
- Ingebouwde oplaadbare lithium accu
- Bedrijfstemperatuur: -10°C tot 40°C
- Opslagtemperatuur: 15°C tot 35°C
- Werkt met Windows 8, 7, Vista en XP, Mac 10.2 en hoger

LET OP: Als resultaat van continue verbeteringen, kunnen het ontwerp en de

specificaties van het product enigszins afwijken van het product zoals afgebeeld op de verpakking.

## INHOUD

Controleer of de hieronder opgegeven spullen in de doos zitten.

Mocht er iets missen, neem dan contact op met de handelaar waar u de camera gekocht hebt.

| • | Actiecamera                           | 1 stuks |
|---|---------------------------------------|---------|
| • | 45m Waterproof behuizing              | 1 stuks |
| • | Fietsmontage                          | 1 stuks |
| • | Helmmontage en riempje                | 1 stuks |
| • | Sticker voor helmmontage              | 1 stuks |
| • | Afstandsbediening met riempje         | 1 stuks |
| • | Montageadapter voor GoPro accessoires | 1 stuks |
| • | USB kabel                             | 1 stuks |
| • | Handleiding                           | 1 stuks |

## LEER UW CAMERA KENNEN

## OVERZICHT CAMERA

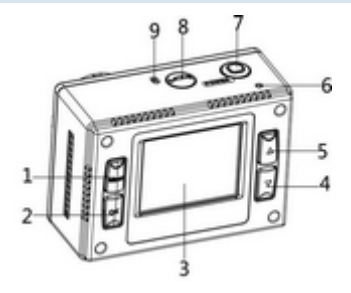

| 1 | Menu knop            | 2  | OK knop              |
|---|----------------------|----|----------------------|
| 3 | LCD scherm           | 4  | Omlaag knop          |
| 5 | Omhoog/Wifi knop     | 6  | LED indicatorlampje  |
| 7 | Sluiter/aan-uit knop | 8  | Modus knop           |
| 9 | Microfoon            | 10 | Micro SD-kaart gleuf |

| 11 | HDMI aansluiting    | 12 | USB aansluiting |
|----|---------------------|----|-----------------|
| 13 | Luidspreker         | 14 | Resetten        |
| 15 | Aansluiting statief | 16 | Lens            |

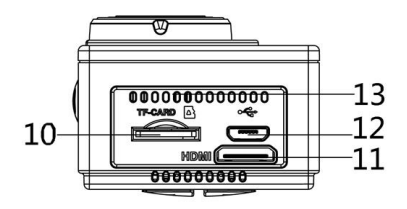

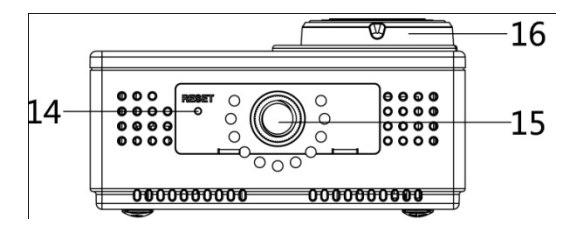

#### DE ACTIECAMERA GEBRUIKEN

#### GEBRUIKEN OP BATTERIJEN

- 1. Zorg ervoor dat de actiecamera is uitgeschakeld.
- Om de interne batterij op te laden, sluit u de actiecamera met de meegeleverde USB kabel aan op een computer of een 1 Amp muurlader.
- 3. De laadindicator zal rood branden tijdens het opladen.
- 4. De batterij is volledig opgeladen na 4 uur.
- Wanneer de batterij volledig is opgeladen gaat de laadindicator uit.
- 6. Geschatte levensduur van de batterij, afhankelijk van de

| • •  |        |  |
|------|--------|--|
| CITI | intini |  |
| SILL | Jaue.  |  |
|      |        |  |
|      |        |  |

| 1080P 30fps met Wi-Fi | 50 minuten  |
|-----------------------|-------------|
| 1080P 30fps           | 115 minuten |
| 720P 60fps met Wi-Fi  | 55 minuten  |

#### PLAATS MICRO SD KAART

Deze actiecamera heeft geen intern geheugen.

Er dient een micro SD (TF) kaart (Klasse 10) of hoger geplaatst

te worden voor deze actiecamera kan werken en opnemen.

1. Zet de actiecamera uit.

Plaats micro SD kaart in het micro SD kaartslot

## ACTIECAMERA BEDIENING

OPSTARTEN/AFSLUITEN

Druk de "Aan/Uit" knop 3 seconden in, het scherm zal aan

gaan.

Om de actiecamera uit te zetten, drukt u de "Aan/Uit" knop 3

seconden in, het scherm zal uit gaan.

LET OP: De actiecamera heeft een energiebesparende instelling en schakelt zichzelf automatisch uit na 5 minuten van inactiviteit om energie te besparen.

## MODI

De camera heeft vier modi voor de actiecamera: video modus,

foto modus, auto modus, weergave modus. Druk op de

"modus" knop om hiertussen te wisselen.

|   | Video modus   | Het opnemen van filmpjes         |
|---|---------------|----------------------------------|
| Ô | Foto modus    | Foto's maken                     |
| ß | Auto modus    | Opnemen terwijl u in de auto zit |
| ► | Afspeel modus | De opgenomen bestanden           |
|   |               | bekijken                         |

## ACTIECAMERA INSTELLINGEN

Voor u foto's gaat nemen of video's gaat opnemen, drukt u eerst op de aan/uit knop om de actiecamera aan te zetten. Druk op de "menu" knop en het menu zal op het LCD scherm verschijnen, druk vervolgens op de "modus" knop om toegang te krijgen tot het instellingen menu als hieronder getoond. Gebruik de "omhoog", "omlaag" en "ok" knoppen om uw keuze te maken en de "modus" knop om door de selecties te bladeren.

| MENU     | FUNCTIE                                      |
|----------|----------------------------------------------|
| Geluiden | Geeft u de mogelijkheid de geluiden van      |
|          | de camera te wijzigen:                       |
|          | Sluiter: 【Aan】/【Uit】                         |
|          | Opstarten: laat u kiezen uit 3 verschillende |
|          | geluiden wanneer de camera wordt             |
|          | aangezet.                                    |

|               | Pieptoon: 【Aan】/【Uit】                     |  |
|---------------|-------------------------------------------|--|
|               | Volume: stel het volume in van 0 - 3      |  |
| tegenlicht    | Instellen tegenlicht.(Schakeld scherm uit |  |
|               | tijdens opname). 【1 min】/【 3 min 】        |  |
|               | /【5 min】/【Aan】                            |  |
| LED           | Hiermee kunt u de LED 【Aan】/【Uit】         |  |
|               | zetten                                    |  |
| Energie-      | Om energie te sparen wordt de             |  |
| besparing     | videocamera na een bepaalde tijd          |  |
|               | automatisch uitgeschakeld. Wanneer u      |  |
|               | kiest voor "uit" houdt dat in dat de      |  |
|               | energiespaarfunctie is uitgeschakeld      |  |
|               | 【1 min】/【 3 min 】/【5 min】/【uit 】          |  |
| Datum en tijd | Stelt de datum en tijd in voor de camera. |  |
|               |                                           |  |
|               |                                           |  |

| Taal        | Stel de schermtaal in:                    |  |
|-------------|-------------------------------------------|--|
|             | 【EN】/【DE】/【IT】/【ES】/【PT】/                 |  |
|             | [NL] / [FR]                               |  |
| Frequentie  | De lichtnetfrequentie dient ingesteld te  |  |
|             | worden afhankelijk van uw regio. Voor     |  |
|             | Nederland/Europa is de instelling 50Hz.   |  |
|             | 【50HZ】/ 【60HZ】                            |  |
| USB         | Er zijn twee functies bij het gebruik van |  |
|             | USB                                       |  |
|             | [MSDC] / [PCCAM]                          |  |
| Wifi        | Geeft u de mogelijkheid het wifi          |  |
| wachtwoord  | wachtwoord te wijzigen, het standaard     |  |
|             | wachtwoord is 1234567890                  |  |
| Formatteren | Formatteer uw SD kaart inclusief de       |  |
|             | beschermde bestanden. Het verwijderen     |  |
|             | van de SD kaart tijdens het formatteren   |  |

|          | kan de kaart beschadigen.          |  |
|----------|------------------------------------|--|
|          | 【Jaa】/ 【Nee】                       |  |
| Resetten | Reset de actiecamera naar de       |  |
|          | fabrieksinstellingen: 【Jaa】/ 【Nee】 |  |

## VIDEO MODUS

 Zet de actiecamera aan; de camera staat automatisch in de video modus als deze wordt aangezet.

2. Druk op de "sluiter" om de opname te starten.

4. De LCD monitor toont hoe lang er opgenomen is.

5. Om tijdens het opnemen te pauzeren, drukt u op de

"omhoog" knop, om het LCD scherm uit te zetten - drukt u op

de "omlaag" knop

 Druk nogmaals op de "sluiter" knop om de opname te stoppen.

 De actiecamera stopt automatisch met opnemen als de geheugenkaart vol is. (Tijdens de continu-opname instelling, zullen de eerste opnames gewist worden wanneer de opslagcapaciteit bereikt is.)

**NB** : Bij het opnemen van video's, zal de actie camera automatisch opslaan in 28minute bestanden . U kunt continu opnemen voor zo lang mogelijk , maar elke 28minutes het zal een nieuw bestand op te slaan en opnieuw beginnen

#### VIDEO MODUS SCHERM

In de video modus wordt het onderste scherm getoond.

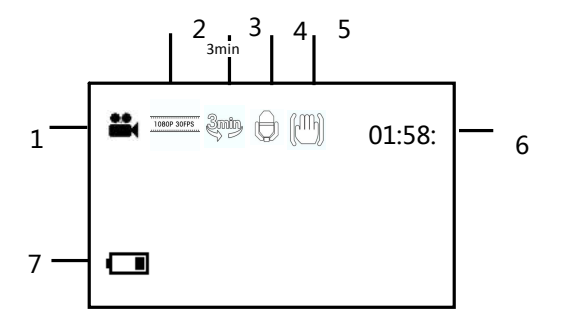

| 1.Video modus        | 5.Stabilisator    |
|----------------------|-------------------|
| 2.Resolutie filmpjes | 6.De opname tijd  |
| 3.Continu opnemen    | 7.Batterij niveau |
| 4.Audio              |                   |
|                      |                   |

## INSTELLINGEN IN VIDEO MODUS

In video modus drukt u op de "menu" knop om onderstaande

instellingen op te roepen.

| MENU      | FUNCTIE                                        |
|-----------|------------------------------------------------|
| Afmeting  | De video resolutie voor de opname wijzigen.    |
|           | Kies het kleine filmformaat om langere tijd op |
|           | te nemen. Er zijn vier keuzemogelijkheden:     |
|           | 【1080p】/ 【720p】/ 【720P 60fps】                  |
| Witbalans | Stel de witbalans in zodat deze bij de         |
|           | verschillende lichtbronnen past. Er zijn vijf  |

|              | keuzemogelijkheden:                          |
|--------------|----------------------------------------------|
|              | 【Auto】/【Daglicht】/【Bewolkt】/【TL              |
|              | verlichting】/【Gloeilamp】                     |
| Video        | Pas de kwaliteit van de opname aan           |
| kwaliteit    | 【Super fijn】/【Fijn】/【 Normaal】               |
| Stabilisator | Helpt de opname stabiel te houden            |
|              | 【Aan 】/【Uit 】                                |
| Spraak-      | Geluid opnemen tijdens het maken van         |
| opname       | filmpjes                                     |
|              | 【Aan 】/【Uit 】                                |
| Continu      | Wanneer tijdens de continu-opname instelling |
| opnemen      | de opslagcapaciteit vol is zullen de eerste  |
|              | opnames gewist worden. Stel de continu       |
|              | opname tijd in:                              |
|              | 【Uit 】 / 【1min】 / 【 3min 】 / 【5min】          |
| Bewegings    | Als deze instelling AAN staat zal de camera  |

| detectie   | automatisch elke beweging binnen 4 meter      |
|------------|-----------------------------------------------|
|            | detecteren en beginnen met opnemen.           |
|            | 【Aan 】/【Uit 】                                 |
| Slow       | Maakt slow motion opnames mogelijk            |
| motion     | 【Aan 】/【Uit 】                                 |
| Time-lapse | Maakt time-lapse opnames mogelijk             |
|            | 【Uit】/【3 sec】 / 【5 sec】/ 【10 sec】 /           |
|            | 【30 sec】/【1 min】/【3 min】                      |
| Time-lapse | Kies de tijdsduur van uw time-lapse opnames   |
| duur       | <pre>[Eindeloos]/[3min]/ [5min]/[10min]</pre> |
|            | 【15min】/【20min】/【30min】/【60min】               |
| Datum      | Deze functie kan gebruikt worden om een       |
|            | datum en tijd toe te voegen aan uw opnames.   |
|            | 【Uit】/【Datum】/【Datum&Tijd】                    |

## FOTO MODUS

1. Zet de actiecamera aan; de camera staat automatisch in de

video modus als deze wordt aangezet. Druk op de "modus"

knop om van opname modus te wisselen.

2. Neem een foto door op de sluiter te drukken.

- 3. Als de foto gemaakt is zal het LCD scherm kort zwart zijn.
- 4. De geheugencapaciteit rechtsboven in het scherm wordt

minder bij ieder foto die gemaakt wordt.

#### INSTELLINGEN IN FOTO MODUS

In de foto modus, drukt u op de "menu" knop om het de foto instellingen op te roepen.

| MENU      | FUNCTIE                                       |
|-----------|-----------------------------------------------|
| Resolutie | Geeft u de mogelijkheid de resolutie van de   |
|           | afbeeldingen te wijzigen:                     |
|           | [12M] / [8M] / [5M] / [3M] / [2M]             |
|           | / 【VGA】                                       |
| Witbalans | Stel de witbalans in zodat deze bij de        |
|           | verschillende lichtbronnen past. Er zijn vijf |

|             | keuzemogelijkheden:                         |
|-------------|---------------------------------------------|
|             | 【Auto】/【Daglicht】/【Bewolkt】/【TL             |
|             | verlichting ] / 【Gloeilamp 】                |
| Beeldkwalit | Kies een lagere beeldkwaliteit om de        |
| eit         | grootte van de foto te verkleinen zodat u   |
|             | meer foto's kunt maken. Er zijn drie        |
|             | keuzemogelijkheden:                         |
|             | 【Super fijn】/【Fijn】/【 Normaal】              |
| Meting      | Wijzigt de meet methode, die de helderheid  |
|             | van de foto kan beïnvloeden.                |
|             | 【Midden】/【Multi】/【Spot】                     |
| Scherpte    | U kunt de scherpte voor de foto's die u met |
|             | uw camera gemaakt hebt instellen. De        |
|             | scherpte van de geeft aan of de randen van  |
|             | voorwerpen op de foto's meer of minder      |
|             | prominent zijn.【Zwaar】/【Normaal】/           |

|              | 【Zacht】                                       |
|--------------|-----------------------------------------------|
| ISO          | Het ISO menu maakt het mogelijk de            |
|              | gevoeligheid van uw camera voor het licht     |
|              | in de omgeving in te stellen.                 |
|              | 【Auto】/【50】/【100】/【200】/【400】                 |
|              | /【800】/【1600】                                 |
| Belichting   | Stel de belichtingswaarde handmatig in om     |
|              | de ongewone lichtomstandigheden te            |
|              | compenseren : 【-2】/【-1,7】/【-1,3】/             |
|              | [-1] / [-0,7] / [-0,3] / [0] / [+0,3] /       |
|              | 【+0,7】/【+1】/【+1,3】/【+1,7】【+2】                 |
| Stabilisator | Helpt de opname stabiel te houden             |
|              | 【Aan 】/【Uit 】                                 |
| Automatisc   | Na het nemen van de foto wordt deze op        |
| h bekijken   | het LCD scherm getoond gedurende de           |
|              | hieronder getoonde tijd. 【 Uit 】 / 【 1sec 】 / |

|            | 【3sec】/【5sec】                                  |
|------------|------------------------------------------------|
| Zelf-timer | Elke keer dat u de "sluiter" knop indrukt telt |
|            | deze het aantal seconden af voor de foto       |
|            | wordt genomen:                                 |
|            | 【Uit】/【2sec】/【10sec】                           |
| Foto burst | Elke keer dat u de "sluiter" knop indrukt      |
|            | worden er achter elkaar een aantal foto's      |
|            | genomen:                                       |
|            | 【Uit】/【3】/【5】/【10】                             |
| Time-lapse | Maakt time-lapse fotografie mogelijk, het      |
|            | maakt een foto volgens de onderstaande         |
|            | tijden:                                        |
|            | 【Uit】/【3 sec】 / 【5 sec】/ 【10 sec】              |
|            | / 【30 sec】/【1 min】/【3 min】                     |
| Time-lapse | Kies de tijdsduur van uw time-lapse            |
| duur       | opnames                                        |

|           | <pre>[Eindeloos]/[3min]/ [5min]/[10min]</pre> |
|-----------|-----------------------------------------------|
|           | 【15min】/【20min】/【30min】/【60min】               |
| Datum     | Deze functie kan gebruikt worden om een       |
| toevoegen | datum en tijd toe te voegen aan uw            |
|           | opnames.                                      |
|           | 【Uit】/【Datum】/【Datum&Tijd】                    |

## FOTO MODUS SCHERM

In de foto modus toont het onderste scherm.

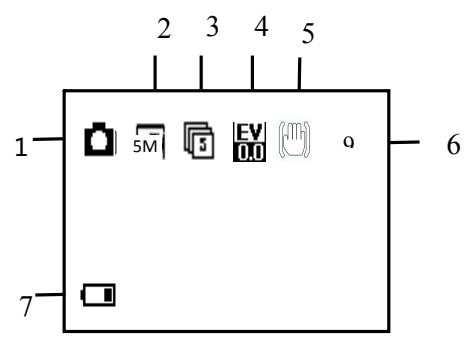

| 1. Foto modus | 5. Stabilisator       |
|---------------|-----------------------|
| 2. Resolutie  | 6. Geheugencapaciteit |
| 3. Foto burst | 7. Batterij niveau    |
| 4. Belichting |                       |
|               |                       |

#### AUTO MODUS

Druk op de "mode" knop om de auto modus op te roepen. In de auto modus draait het scherm automatisch 180 graden. Dit is voor wanneer uw camera op de voorruit gemonteerd is (niet meegeleverd), en zo op de juiste manier opneemt en niet ondersteboven.

Het proces voor het opnemen en het veranderen van de instellingen is hetzelfde als in de video modus.

#### AFSPEEL MODUS

Druk op de "modus" knop tot u bij de afspeel modus komt.
 Hier kunt u alle door u opgenomen bestanden bekijken.

 Als u naar de afspeel modus gaat verschijnt er een menu wat het volgende weergeeft: video bestand, auto bestand, JPEG bestand en bescherm bestand.

 Gebruik de "omhoog", "omlaag" en "ok" knoppen om de bestanden die u wilt bekijken te selecteren.

4. Om het video of auto bestand af te laten spelen, drukt u op de "OK" knop om het bestand af te spelen, om de video te pauzeren drukt u op de "omhoog" knop. Druk op de "menu" knop om het afspelen van de video te stoppen.

5. Bij het bekijken van de foto's gebruikt u de "omhoog" en "omlaag" knoppen om door de foto's te bladeren. Druk op de "OK" knop en u krijgt een dia show.

6. Om een menu weer te verlaten en terug te keren naar het

73

originele scherm, drukt u op de "modus" knop.

#### VIDEO AFSPELEN/AUTO/BESCHERM BESTAND

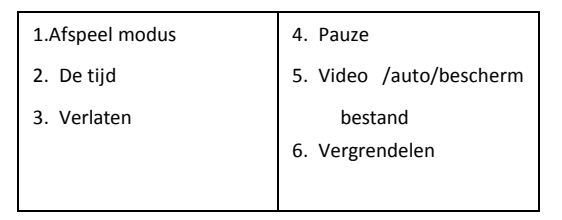

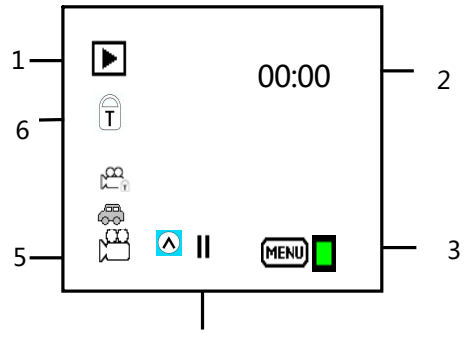

**4** 74

## AFSPELEN JPG BESTAND

| 1. Afspeel modus | 4. Afbeelding bestand |
|------------------|-----------------------|
| 2. Volgorde van  | 5. Vergrendelen       |
| bestanden        |                       |
| 3. Datum en tijd |                       |

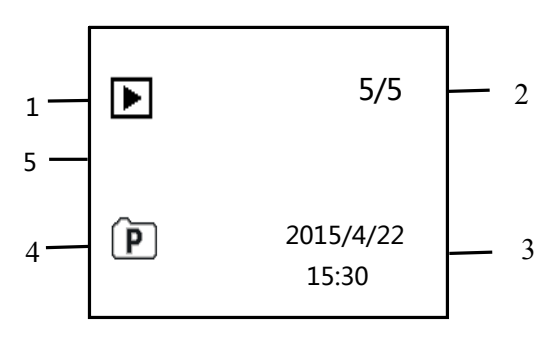

## INSTELLINGEN IN AFSPEEL MODUS

In de afspeel modus, drukt u op de "menu" knop om toegang te krijgen tot de instellingen.

| MENU         | FUNCTIE                                      |
|--------------|----------------------------------------------|
| Vergrendelen | Gebruik deze functie om de bestanden te      |
|              | beschermen tegen per ongeluk wissen.         |
|              | 【 Een foto 】 / 【 Vergrendel alles 】 /        |
|              | [Ontgrendel alles]                           |
| Wissen       | Gebruik deze functie om een enkel            |
|              | bestand of alle bestanden te wissen. [Wis    |
|              | deze afbeelding ]/ [ Wis alle afbeeldingen ] |
| Diashow*     | Wijzig de diashow instellingen als u deze    |
|              | functie gebruikt voor het bekijken van de    |
|              | foto's.                                      |
|              | 【Start】/【Interval】/【Transitie】/              |
|              | 【Herhalen】                                   |
| Draaien*     | Gebruik deze functie om foto's te draaien.   |

|                | 【Draaien】/【Opslaan】/【Terug】             |
|----------------|-----------------------------------------|
| Wijzig grootte | Verklein de afbeeldingen tot een lagere |
|                | resolutie                               |
|                | 【5M】/【3M】/【2M】/【VGA】                    |

\* Functies alleen beschikbaar tijdens het bekijken van de foto's.

## WIFI MODUS

De actiecamera wordt geleverd met Wi-Fi functie, zodat u uw

video draadloos op uw smartphone kunt streamen of uw

actiecamera kunt bedienen met uw telefoon.

Download eerst de gratis APP "iShare Cam", die kan worden gedownload van de iTunes Store of Google Play Store.

 Nadat de App is gedownload en geïnstalleerd. Plaatst u een micro SD-kaart in de actiecamera

- Om de Wi-Fi functie in te schakelen, drukt u op de "omhoog" knop om de Wi-Fi te activeren. Het scherm toont "wachten op wi-fi verbinding"
- 3. Koppel nu uw mobiele telefoon los van alle huidige draadloze netwerken en zoek naar een WIFI verbinding genaamd Extreme X5 en maak verbinding met wachtwoord: 1234567890, het LCD scherm van de camera zal nu "wi-fi-verbinding gereed" tonen als de verbinding gemaakt is. (Om energie te besparen, wordt de Wi-Fi verbinding automatisch uitgeschakeld als deze niet kan worden verbonden binnen 60 seconden)
- Open de Ishare App en voeg de actiecamera toe.

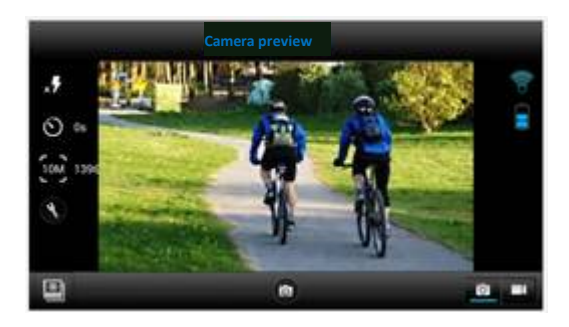

- U kunt de actiecamera bedienen met de app om foto's te nemen, video's te maken en de verschillende instellingen te wijzigen.
- Om de opgenomen video's te bekijken dient u deze vanuit de app te downloaden naar uw telefoon, dan bekijkt u de video's zoals u normaal zou doen op uw telefoon.

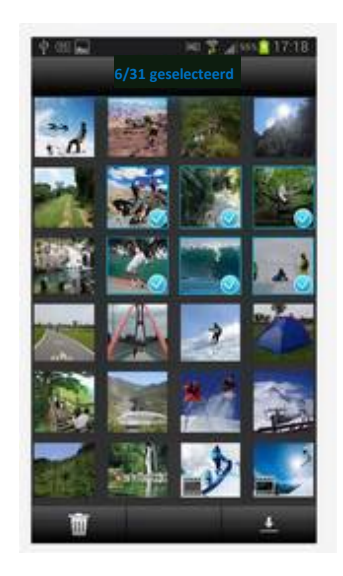

#### AANSLUITEN OP HDTV

De actiecamera kan worden aangesloten op een HDTV via een mini HDMI kabel (niet meegeleverd).

Let op: Voor u de HDMI kabel aansluit of loskoppelt, stop dan de opname, het afspelen en sluit de wi-fi af.

 Sluit de actiecamera op een TV aan via een mini HDMI kabel (niet meegeleverd).

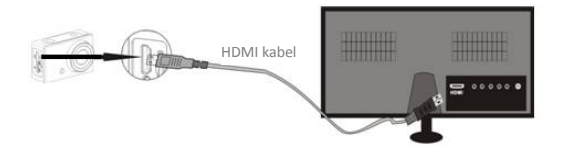

- Zet de TV en de actiecamera aan, en stel de TV in op de HDMI modus.
- 3. Als de HDTV is aangesloten, zal het scherm van de

actiecamera zwart worden en de TV laat zien wat er op de camera getoond zou worden. Vanaf hier kunt u uw bestanden afspelen op uw TV door de voorgaande stappen te volgen in afspeel modus.

#### AANSLUITEN OP EEN PC

Zet de camera aan en sluit deze aan op de USB aansluiting van de PC via de meegeleverde USB kabel. De actiecamera gaat in MSDC modus en wordt getoond op het scherm van uw camera.

Eenmaal aangesloten op de PC installeert de driver automatisch.

Nu kunt u de met de actiecamera gemaakte foto's of video's bekijken op de PC/Mac.

Let op: zorg bij het bekijken van de video's op uw computer, dat u gebruik maakt van de nieuwste versie van uw media player.

#### DE AFSTANDSBEDIENING GEBRUIKEN

De afstandsbediening maakt gebruik van 2,4 GHz draadloze technologie, zodat u niet hoeft te richten naar de camera om deze te laten werken. De afstandsbediening heeft een werkbereik van 10-15m. De afstandsbediening wordt gevoed door 1 AAA batterij (niet meegeleverd), verwijder het batterijdeksel en plaats de batterij.

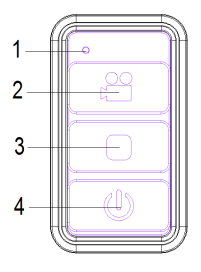

1. LED Indicator

 Gebruik deze knop om video in Video/Auto modus op te nemen. Druk in de stand-by modus op deze toets om de camera wakker te maken en de opname te starten.

- 3. Gebruik deze knop om de opname te stoppen.
- Schakelt over naar de stand-by modus in Video/Auto modus.

#### DE MONTAGEACCESSOIRES GEBRUIKEN

Er zijn twee montagebeugels bijgevoegd in de doos van de

actiecamera.

- A. Fietsmontage
- B. Helmmontage

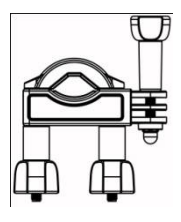

A

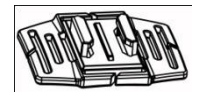

В

De fiets en helm montage kunnen ofwel rechtstreeks worden bevestigd aan de actiecamera of aan de waterdichte behuizing (met de camera erin).

## DE ACTIECAMERA MONTEREN OP EEN FIETS

#### 1. Neem de Fietsbevestiging A

2. Deze bevestiging is verdeeld in 3 delen.

Hoofddeel (1)

Montagebeugel (2)

Verbindingsstukken

 Kies de verbindingsstukken uit de drie hieronder gegeven opties afhankelijk van hoe u uw camera wilt monteren en bevestig deze aan deel 1 van hoofdbevestiging en deel 2 van de montagebeugel.

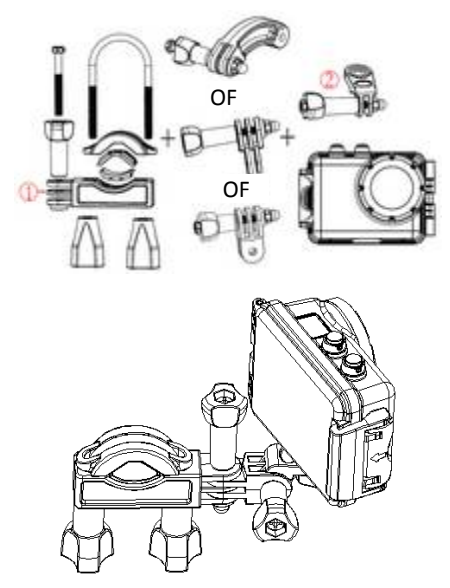

Zorg ervoor dat alle schroeven goed vastgedraaid zijn.

## DE ACTIECAMERA MONTEREN OP EEN HELM

## 1. Neem de helmbevestiging B

2. Deze bevestiging is verdeeld in 3 delen.

Hoofddeel (3)

Montagebeugel (2)

Verbindingsstukken

3. U kunt de montagebeugel rechtstreeks op het hoofddeel monteren of een van de drie verbindingsstukken kiezen afhankelijk van hoe u uw camera wilt monteren en bevestig deze aan deel 3 van hoofdbevestiging en deel 2 van de montagebeugel.

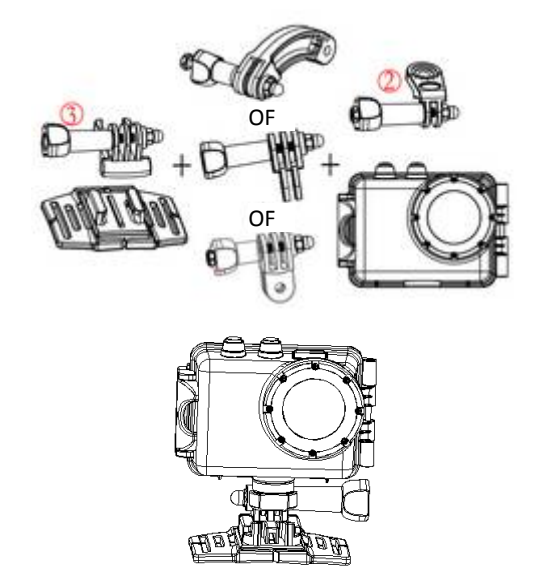

4. Na het bevestigen van de actiecamera gebruikt u het

meegeleverde riempje of sticker om het geheel aan uw helm te bevestigen.

## MONTAGE ADAPTER

Meegeleverd met de actiecamera is een montage adapter voor GoPro accessoires, deze adapter kan worden aangesloten op de actiecamera of de waterdichte behuizing via de statiefaansluiting. Dan kan de montagebeugel worden gebruikt met de GoPro accessoires die kunnen worden gekocht bij de lokale dealer. De GoPro accessoire zal bevestigd worden aan de onderkant van de montagebeugel en op zijn plaats gehouden worden door een schroef.

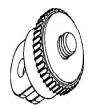

#### WATERPROOF BEHUIZING INSTRUCTIES

Voor het verzegelen van de waterproof behuizing houdt u de

rubber afdichting van de camera behuizing schoon. Een enkele

haar of zandkorrel kan lekkage veroorzaken. U kunt dit testen door de behuizing te sluiten zonder de camera te plaatsen. Dompel de behuizing volledig onder in water gedurende een minuut. Neem de behuizing uit het water, droog de buitenkant af met een handdoek en open de behuizing. Als de binnenkant helemaal droog is, is de behuizing veilig onder water te gebruiken.

Na ieder gebruik in zout water dient u de buitenkant grondig na te spoelen met zoet water en af te drogen. Nalaten dit te doen kan uiteindelijk leiden tot corrosie van de scharnier en opbouw van zout in de afdichting wat tot een slechte afdichting kan leiden.

Om de afdichting te reinigen, spoelt u deze af in zoet water en schudt u hem droog (afdrogen met een handdoek kan pluisvorming tot gevolg hebben waardoor de afdichting niet meer waterdicht is). Plaats de afdichting terug in de groeven in de achteropening van de behuizing.

Let op: de waterproof behuizing is geschikt voor gebruik tot 45 meter diepte.

## PROBLEEMOPLOSSING

| Probleem            | Oplossing                      |
|---------------------|--------------------------------|
| Ik kan geen         | Controleer of alle kabels goed |
| bestanden naar de   | zijn aangesloten.              |
| PC uploaden         | Stel de camera in op MSDC      |
|                     | modus.                         |
| Ik druk op de       | Wacht tot het verwerken van de |
| sluiterknop, maar   | gegevens voltooid is en maak   |
| deze reageert niet. | dan de volgende foto.          |
|                     | Of                             |
|                     | Wis enkele foto's van de       |

|                     | SD/MMC kaart als het geheugen    |
|---------------------|----------------------------------|
|                     | vol is.                          |
| Het apparaat        | Reset de camera door de reset    |
| reageert niet       | knop in te drukken               |
| De video's zijn erg | Zorg dat u de laatste versie van |
| langzaam en         | media player hebt gedownload     |
| hebben een slechte  | of probeer een programma zoals   |
| resolutie als ik ze | VLC media player, Windows        |
| afspeel op mijn     | media, QuickTime.                |
| computer            |                                  |
| Mijn telefoon kan   | Download de video op uw          |
| de opgenomen        | telefoon, zorg dat de nieuwste   |
| video niet afspelen | video player op uw telefoon      |
|                     | staat, probeer anders een andere |
|                     | video player voor uw telefoon te |
|                     | downloaden                       |

| Kan geen           | Controleer of u verbinding        |
|--------------------|-----------------------------------|
| verbinding maken   | gemaakt hebt met de wifi van de   |
| met de mobiele     | actiecamera. Of zet de camera     |
| арр                | uit en weer aan en verbind        |
|                    | nogmaals met wifi waarbij u de    |
|                    | volgende stappen volgt.           |
| Als de SD-Kaart is | Verwijder de SD kaart en          |
| geplaatst wordt er | formatteer deze via uw            |
| 0:00 opname tijd   | computer. Zorg ook dat u een      |
| getoond            | klasse 10 of hoger micro SD kaart |
|                    | gebruikt. Zorg ook dat er ruimte  |
|                    | is op de kaart.                   |
| Er zit geen geluid | Als tijdens het opnemen de        |
| bij mijn opnames   | waterproof behuizing geplaatst    |
|                    | is, zal er geen geluid zijn.      |